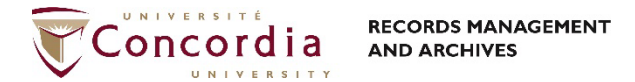

# DocuSign User Guide

## Get to DocuSign

Open your favorite Web browser. In the address bar, type account.docusign.com, to open the DocuSign dashboard. Sign-in with your Concordia email address and click **Continue.** A second window will appear. Enter your Concordia password and click **Log In**.

| DocuSign                      |  | DocuSign<br>Please log in to your account       |
|-------------------------------|--|-------------------------------------------------|
| Please log in to your account |  |                                                 |
| CONTINUE                      |  | LOG IN<br>Forgot password                       |
| No account? Sign up for free  |  | USE COMPANY LOGIN<br>Sign in as a offerent user |

#### You are now in DocuSign!

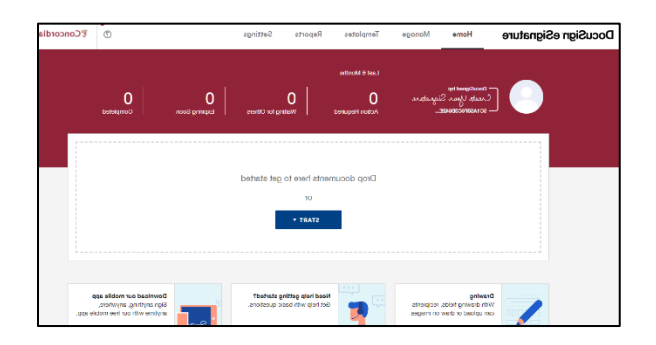

### Send a document for signature

A signature project is called an *envelope* in DocuSign. To send a document to be signed, click on **Start** and select **Send an Envelope**.

| DocuSign eSignatu | e Home                                             | Manage          | Templates                             | Reports                                  | Settings     |                    | Ø                      | €Concordia |
|-------------------|----------------------------------------------------|-----------------|---------------------------------------|------------------------------------------|--------------|--------------------|------------------------|------------|
| 0                 | Decodigonal by<br>Create Year S<br>SC 14587 403844 | Sigeature<br>€_ | Last 6 Months<br>O<br>Action Required | O<br>Wattry                              | g for Others | D<br>Expiring Scon | O<br>Completed         |            |
|                   |                                                    |                 | Drop docur                            | ments here to g<br>or                    | get started  |                    |                        |            |
|                   |                                                    |                 |                                       | START +                                  | ¢            |                    |                        |            |
|                   | Drawing<br>With drawing field                      | , recipients    |                                       | Need help getting<br>Get help with basic | started?     | 7                  | Download our mobile ap | ,          |

#### **Contact RMA:**

#### **Configure sending**

Upload the document for signature by clicking on **Upload** or **Upload from the Cloud** for documents stored on OneDrive. Navigate to select your file.

| <ul> <li>Upload a Document and Add</li> </ul> | Envelope Recipients                     |                                                                 | 0 | ACTIONS Y | ADVANCED OPT | IONS NEXT     |
|-----------------------------------------------|-----------------------------------------|-----------------------------------------------------------------|---|-----------|--------------|---------------|
|                                               | C Open                                  | ×                                                               |   |           |              |               |
| Add Documents to th                           | ← → × ↑ 🧧 « RML_Sh > Shared Documents > | ✓ ð                                                             |   |           |              |               |
|                                               | Organize + New folder                   | 💷 • 💷 👔                                                         |   |           |              |               |
|                                               | OneDrive     Name                       | Date modified Type                                              |   |           |              |               |
|                                               | This PC 4130 Organizational             | 0/31/2021 10:23 AM File folder                                  |   |           |              |               |
|                                               | 3 10 Objects 5110                       | 6/2/2021 11:09 AM File folder<br>3/16/2011 11:57 AM File folder |   |           |              |               |
|                                               | Desktop 5111                            | 8/16/2021 4:54 PM File folder                                   |   |           |              |               |
| USE A TEMPLATE                                | Documents 5112                          | 10/30/2020 10:53 AM File felder                                 |   |           |              |               |
| GET FROM CLOUD *                              | Downloads 5113                          | 10/30/2020 10:53 AM File folder                                 |   |           |              |               |
|                                               | Music 5121 - Warking Time Central       | 4/82/3021 4117 PM File folder<br>8/25/2021 919 AM File folder   |   |           |              |               |
|                                               | Pictures 5123                           | 10/30/2020 10:54 AM File felder                                 |   |           |              |               |
|                                               | Windows (C)                             | 2/19/2021 2x43 PM File folder                                   |   |           |              |               |
| Add Recipients to the                         | RMA (\\fs-sgu+) 5160                    | 10/30/2020 10:54 AM File felder                                 |   |           |              |               |
| As the sender, you automatically rece         | v <<br>Finance                          | v Custom Elex Pulsent dormit de vi                              |   | ADD FRO   | M CONTACTS   | SIGNING ORDER |
| Set signing order                             |                                         | Open Cancel                                                     |   | -         |              | -             |
| Name *                                        | NEEDS T                                 | o sign v Customize v                                            |   |           |              |               |
|                                               | 8                                       |                                                                 |   |           |              |               |

Identify the signatory(ies) for the document in the Add Recipients to the Envelope section. (a signatory is a named recipient in Docusign) As sender, you will automatically receive a copy of the document. Identify the name and email of each recipient. Add recipients by clicking Add Recipient.

| Please DocuSign: Test Records 2.docx                                       |                               | ⑦ ACTIONS ~ |             |
|----------------------------------------------------------------------------|-------------------------------|-------------|-------------|
|                                                                            |                               |             |             |
| Add Recipients to the Envelope                                             |                               |             |             |
| As the sender, you automatically receive a copy of the completed envelope. |                               | ADD FR      | OM CONTACTS |
| Set signing order                                                          |                               |             |             |
| Name *                                                                     | 🖉 NEEDS TO SIGN 🔻 CUSTOMIZE 🔻 |             |             |
| John Smith                                                                 |                               |             |             |
| Email *                                                                    |                               |             |             |
| john.smith@concordia.ca                                                    |                               |             |             |
| ADD RECIPIENT                                                              |                               |             |             |

Select the actions to be taken by the recipient:

- <u>Needs to sign:</u> recipient must complete the required, assigned fields i.e. signature, initial, and date.
- <u>Receives a Copy</u>: recipient receives a copy with no further action required.

| Add Recipients to the Envelope                                             |                                                                          |                   |               |
|----------------------------------------------------------------------------|--------------------------------------------------------------------------|-------------------|---------------|
| As the sender, you automatically receive a copy of the completed envelope. |                                                                          | ADD FROM CONTACTS | SIGNING ORDER |
| O det synny odor      None *      Enda*      Enda*                         | KEEDS TO SIGN +     CUSTOMIZE +     Meeds to Sign     CC Receives a Copy | 0                 |               |
| 2 Name * 20<br>Email *                                                     | Ź NEEDS TO SIGN ♥ CUSTOMIZE ♥                                            |                   |               |
| 책 ADD RECIPIENT                                                            |                                                                          |                   |               |

This is strongly recommended to add a privacy setting by adding a password to protect confidentiality of information.

#### **Contact RMA:**

| ne sender | r, you automatically receive a copy of the completed en | velope                                                                                                    | ADD FROM CONTACTS | SIGNING ORDE |
|-----------|---------------------------------------------------------|----------------------------------------------------------------------------------------------------|-------------------|--------------|
|           | Name "                                                  | KEES TO SIGN - CUSTORIZ -      Add access cost     Cost and beta rely on and the receiver from     Cost and beta rely on and the receiver from     Cost and and cost are the rely pencies accesses the endinge. |                   |              |
|           | Name "                                                  | Aud private interession     Include a personal note with this respirer.                                                                                                    |                   |              |

To have recipients sign in a specific order, select **Set signing order**.

| Add F         | Recipients to the Envelope                                        |                               |                   |               |
|---------------|-------------------------------------------------------------------|-------------------------------|-------------------|---------------|
| As the se     | nder, you automatically receive a copy of the completed envelope. |                               | ADD FROM CONTACTS | SIGNING ORDER |
| Set :         | signing order                                                     |                               |                   |               |
| 1             | Name *                                                            | Ź NEEDS TO SIGN ▼ CUSTOMIZE ▼ | Ø                 |               |
| 2             | Name *                                                            | Ź NEEDS TO SIGN ▼ CUSTOMIZE ▼ |                   |               |
| * <b>1</b> AD | D RECIPIENT                                                       |                               |                   |               |

Set an optional message to be sent to recipients. Add a subject and type a message.

| Message to All Recipients  Custom email and language for each recipient |            |    |
|-------------------------------------------------------------------------|------------|----|
| Email Subject * Please DocuSign:                                        | <b>□</b>   |    |
| Characters remaining: 100 Email Message                                 |            |    |
| Enter Message                                                           | <b>\$</b>  |    |
| Characters remaining: 10000                                             | 60         |    |
|                                                                         | SEND NOW N | хт |

Customize individual messages by selecting Custom email and language for each recipient.

| C Upload a Document and Add Envelope Recipients |  |
|-------------------------------------------------|--|
| Message to All Recipients                       |  |
| Custom email and language for each recipient    |  |
| To:                                             |  |
| Email Language *                                |  |
| English (US)                                    |  |
| Email Subject *                                 |  |
| Please DocuSign:                                |  |
| Characters remaining: 100                       |  |
| Email Message                                   |  |
| Enter Message                                   |  |
|                                                 |  |
| Characters remaining: 10000                     |  |
|                                                 |  |
| To:                                             |  |
| Emel Language *                                 |  |
| English (US)                                    |  |
|                                                 |  |
| Email Subject *                                 |  |

Click Next. An insert signature field will open. Drag and drop the required information: signature, date, title, name for each recipient.

#### **Contact RMA:**

More information on setting signature fields can be found in the following video: https://support.docusign.com/en/videos/New-DocuSign-Experience-Sending-Documents

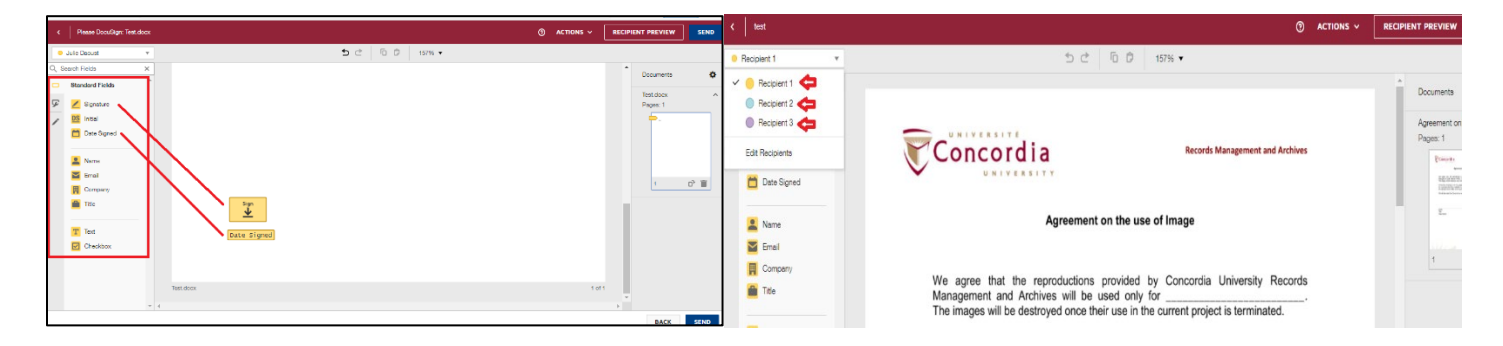

You are now ready to send your document for signature. Click Send.

To verify the status of your envelope, access the Home page and click on Waiting for Others.

| DocuSign eSignature Home Monage Templates Reports Settings | ⊕ €Concordia 🖉 D                                                                            | DocuSign eSignatu               | re Home Manage Templates Reports                            | Settings                            | 0                        | Econcordia JD |
|------------------------------------------------------------|---------------------------------------------------------------------------------------------|---------------------------------|-------------------------------------------------------------|-------------------------------------|--------------------------|---------------|
| Love Blocks                                                | )<br>Introduced                                                                             | NEW *                           | Waiting for Others Fithered by: Date (Last 6 Morthe)   Edit |                                     | Q, Search Quick Vews     | 臣 FILTER      |
|                                                            |                                                                                             |                                 | Subject                                                     | Status                              | Last Change V            | Folder        |
| Drop documents here to get started                         |                                                                                             | invectores                      | O     Test     To: Julio Docust                             | • 01 d<br>Wating for Others         | one Sep-02-2021<br>22:39 | Sent RESEND Y |
| OF<br>START *                                              | 1<br>1<br>1<br>1<br>1<br>1<br>1<br>1<br>1<br>1<br>1<br>1<br>1<br>1<br>1<br>1<br>1<br>1<br>1 | ⊘ Sent<br>⊃ Drafts<br>■ Delated |                                                             | Looking for more? (Edityour filters |                          |               |
|                                                            |                                                                                             | PowerForme                      |                                                             |                                     |                          |               |

Note: signed documents are kept 30 days in DocuSign. Signed files are considered confidential and official and should be saved in CONDOR, or another secure repository.